### Проект «Создание графического интерфейса»

1. Запустить Lazarus. Создать новый проект командой Файл – Создать – Приложение.

- 2. Создать графический интерфейс будущего приложения. На форму (Form1) поместить метку (Label1), текстовое поле (Edit1) и командную кнопку (Button1).
- 3. С помощью окна Инспектор объектов изменить значения свойств формы и управляющих элементов согласно таблице:

| Класс объектов   | Свойство                  | Новое значение |
|------------------|---------------------------|----------------|
| Form (форма)     | Caption                   | Первый проект  |
|                  | Color                     | Любой          |
| Label (метка,    | Caption                   | Первый проект  |
| надпись)         | Font – шрифт              |                |
|                  |                           |                |
|                  | Color – цвет шрифта       | Любой          |
|                  |                           |                |
|                  | Name - название шрифта    | Любой          |
|                  |                           |                |
|                  | Size – размер шрифта      | 18             |
|                  | Color – цвет метки        | любой          |
| Edit             | Text                      | Первый проект  |
|                  | Font – шрифт              |                |
| (текстовое поле) | - · · ·                   |                |
|                  | Color – цвет шрифта       | Любой          |
|                  |                           |                |
|                  | Name - название шрифта    | Люфои          |
|                  |                           | 10             |
|                  | Size – размер шрифта      | 18             |
|                  | Stula usuantauka unudra   |                |
| Button           | Style – начертание шрифта | курсив         |
| DULLON           | Capilon                   | сооощения      |
| (кнопка)         |                           |                |

| Первый проект   |  |
|-----------------|--|
|                 |  |
| Первый проект   |  |
| вывод сообщения |  |
| P               |  |

- 4. Двойным кнопке button1 окно Unit1 щелчком ПО вызвать (Программный пустой код) С процедурой TForm1.Button1Click(Sender: **ТОbject).** Ввести В процедуру команду вывода сообщения отдельном В окне Showmessage('Первый проект').
- 5. Запустить проект Запуск Запустить. Появится окно приложения Первый проект. Для выполнения событийной процедуры щелкнуть по кнопке Вывод сообщения.
- 6. Сохранить весь проект командой **Файл/Сохранить все** в созданную папку Первый проект.

### Практические задания.

- Создать проект «Вывод сообщения», в котором на форму выводится сообщение «Первое задание выполнено!» с помощью метки и текстового поля, а выход из программы реализуется щелчком по кнопке Exit. Продумать графический интерфейс проекта. Для выхода из программы в процедуре по щелчке по кнопке записать команду: Application.Terminate;
- Создать проект «Вывод сообщений 2», в котором каждый из двух различных вариантов текста выводится в текстовое поле Edit щелчком по одной из двух кнопок. Предусмотреть возможность выхода из программы щелчком по третьей кнопке.
- 3. Создать проект «Шрифты», в котором по щелчку по одной кнопке появляются на форме строки (метки Label) со следующими параметрами шрифтов:

Times New Roman, 12, курсив;

## Arial, 14, полужирный;

# Таhoma, 16, подчеркнутый;

## Monotype Corsiva, 18, зачеркнутый.

По щелчку по второй кнопке должен изменяться цвет символов и цвет заполнения меток с помощью датчика случайных чисел.

<u>Примечание</u>: цвет метки заполняется с помощью датчика случайных чисел Label1.Color:=random(1600000). Выбирается любой из 16 000 000 оттенков цветов.

Стиль шрифта (курсив, полужирный) выбирается с помощью свойства Font – Style.